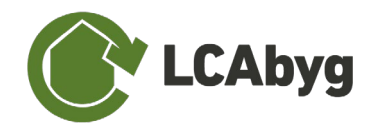

## 7.5 DGNB CERTIFICERINGS SYSTEM

Med LCAbyg v.5.1.0.8 og nyere versioner er det nu muligt at slå DGNB (2020) certificering til og derved modellere sin bygning med henblik på at opnår en DGNB-certificering.

Hvis man vil modellere en LCA med henblik på DGNB, skal man vælge **DGNB** under *beregnings-typen* som er placeret under menupunktet *Bygning og drift*. Når dette mode er valgt, vil nogle funktioner blive låst og nye dukke op.

De nyes funktioner sammenlignet med LCAbyg v3.2, er usikkerhedsfaktorer og datatyper. Usikkerhedsfaktorerne ses på byggevare-niveau og datatyperne ses på fase niveau. DGNB har 3 datatyper, generisk, branche, og produkt specifik, hvorimod LCAbygs egen database (gen\_dk) har 5 datatyper. Vælges DGNB certificerings mode, omdannes alle gen\_dk datatyper til generisk, som illustreret i Tabel 4. Derudover har hver datatype en usikkerhedsfaktor, der ligeledes altid vil referere tilbage til A1-A3 fasen. Dvs. har man en byggevare der består af en produkt specifik A1-3 fase, men en generisk C3 fase, vil usikkerhedsfaktoren blive 1.0. Se sammenhængen mellem datatype og usikkerhedsfaktoren for DGNB-certificering i Tabel 4.

|           |                        | DGNB                      |                        |
|-----------|------------------------|---------------------------|------------------------|
|           | DATATYPE               |                           | USIKKERHEDS-<br>FAKTOR |
| GEN_DK    | Generisk datasæt       | Generisk datasæt          | 1,3                    |
|           | Skabelon datasæt       |                           |                        |
|           | Repræsentativt datasæt |                           |                        |
|           | Gennemsnitligt datasæt |                           |                        |
|           | Specifikt datasæt      |                           |                        |
| EPD<br>DK | Branche specifik       | Branche specifikt         | 1,1                    |
|           | Produkt specifik       | Produkt/Projekt specifikt | 1,0                    |

Tabel 4 Datatyperne ændrer sig alt efter om man modellerer en DGNB eller en normal bygning

Det er yderligere blevet muligt at se både den totale score, samt de enkelte score under Resultater, hvor der er tilføjet en ny fane '**DGNB**'.